## Reaxys

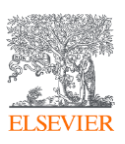

## Steps to "register" and "sign in"

Follow these steps to register for Reaxys:

- 1. Go to www.reaxys.com
- 2. Click 'Sign in' at the top-right corner of your screen.
  - Fill in your username and password- click sign in.
- 3. Click '*Register*' in the top bar.

-Fill out your details.

- Once you completed the form with your details (name and email address) and set your password
  - Please note that the username is case sensitive.

|                                                               |           | Your IP:            | ×            |  |
|---------------------------------------------------------------|-----------|---------------------|--------------|--|
| Create account                                                |           |                     |              |  |
| First Name<br>Mni                                             |           | Last Name<br>Gwr    |              |  |
| Email address<br>g:i@gma                                      | il.com    |                     |              |  |
| Password                                                      |           |                     |              |  |
| Confirm password<br><br>Remember me on<br>(Do not use on a sh | this cor  | nputer<br>omputer!) |              |  |
| Stay informed abou                                            | ut Elsev  | ier products and    | services     |  |
| I have read and agr                                           | ree to th | ne Registered Use   | er Agreement |  |
| -                                                             | Reg       | ister > 🔐           |              |  |

- Agree to the Registered User Agreement and click 'Register'.
  - If you agreed to receive product emails you will be asked for further details.
    by clicking 'Stay up to date',
- Click on register- you will receive a confirmation email at the email address used for registration.

## Reaxys

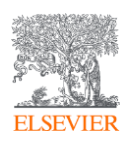

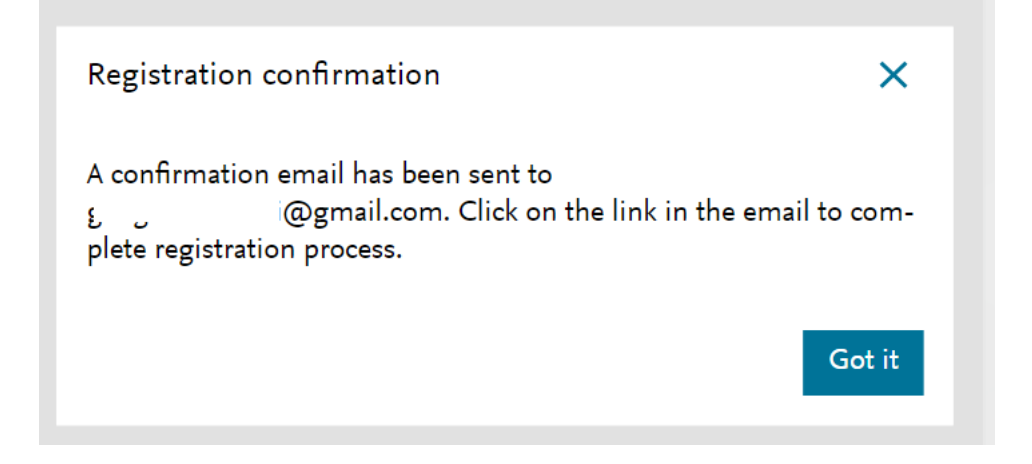

 Upon validation you will be rerouted to reaxys.com and will be signed in automatically.

\*Please see- if you're asked to sign in then enter the email address used for registration and the password saved by you.

| Right-click or tap<br>and hold here to                                                                                                 |
|----------------------------------------------------------------------------------------------------|
| Welcome ,                                                                                                    |
| Only one more step to take to confirm your Reaxys user sign-in account:                                                                |
| Click here to confirm your registration                                                                                                |
| This link will remain active for 10 minutes. Since this link is only valid for your email address, please do not forward this message. |
| Sincerely,<br>Reaxys Support Team                                                                                                    |

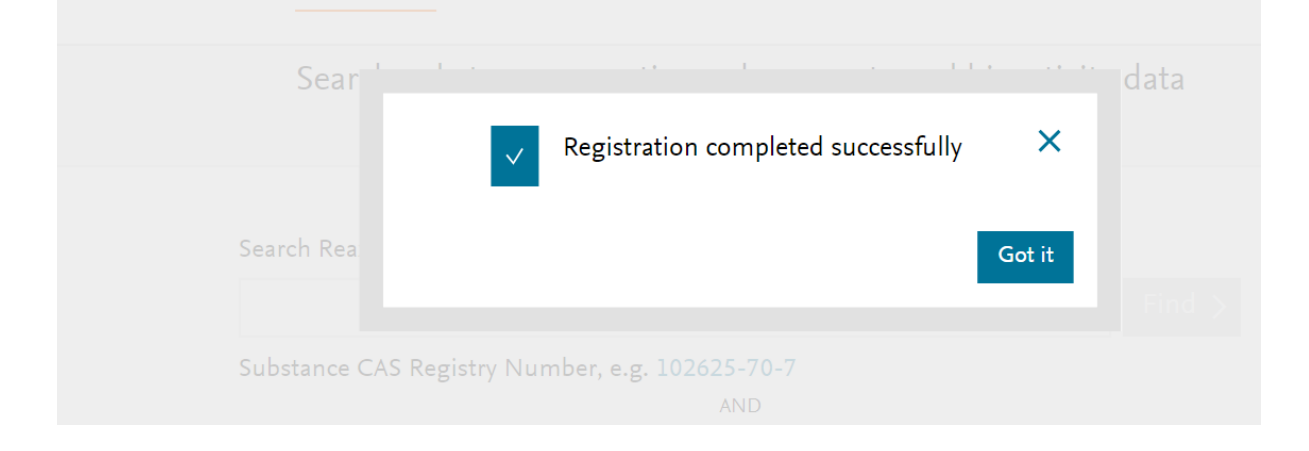

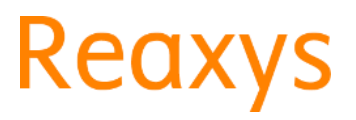

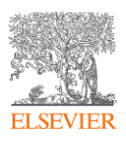

| Reaxys | Quick search Query builder Results Retrosynthesis History Alerts                                                                          | Mni Gwr  |
|--------|----------------------------------------------------------------------------------------------------|----------|
|        | Search substances, reactions, documents and bioactivity data                                                                              | Import 🛃 |
|        | in Reaxys, Reaxys Target and Bioactivity, PubChem and Commercial Substances                                                               |          |
|        | Search Reaxys Find >                                                                                                    |          |
|        | Reactions, e.g.phosphorylation                                                                                                    |          |
|        | Color Draw                                                                                                    |          |
|        | Content Overview   Latest update: 11. June 2023 ><br>267M 62M 105M 38M 44M<br>≫Substances Areactions BDocuments @ Patents @ Bioactivities |          |